## NASSCOM<sup>®</sup>

# **NAC-Tech Online Registration Process**

### NASSCOM®

#### Step 1: Open NAC-Tech website – www.nac.nasscom.in/nactech (screen shot shown below)

<u>Description</u> – This page talks about NAC-Tech in detail including its conception, background, a little about the research done and also has the tab for 'Register for NAC-Tech". The basic idea is to give thorough understanding about NAC-Tech to a reader before he/she registers for it.

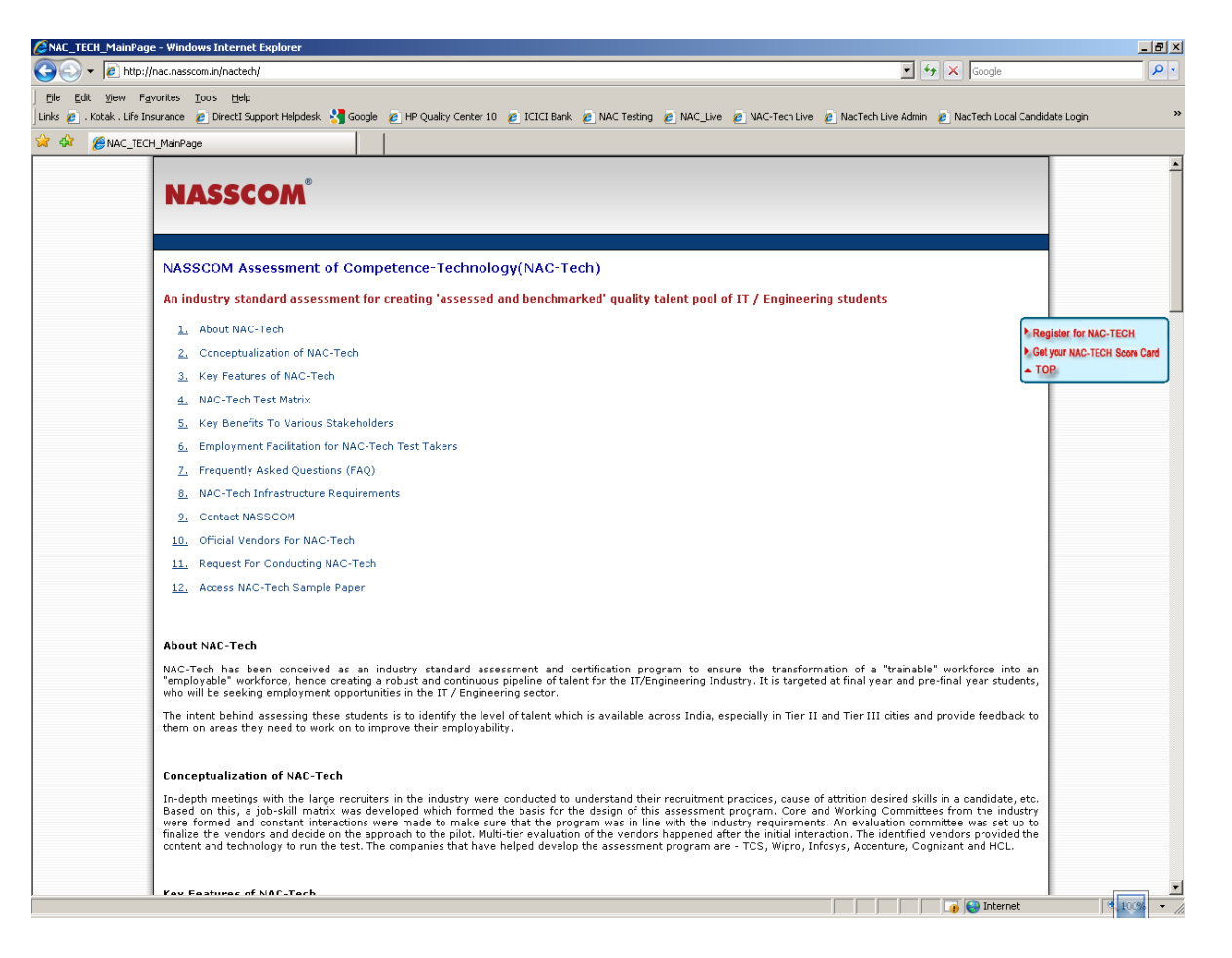

### Step 2: Click on 'Register for NAC-Tech' tab – clicking this will take the user to first page of

registration process (screen shot shown below)

| SAC_TECH_MainPage - Windows Internet Explorer |                                                                                                    |                                          |                                                                                                    |                    |  |  |
|-----------------------------------------------|----------------------------------------------------------------------------------------------------|------------------------------------------|----------------------------------------------------------------------------------------------------|--------------------|--|--|
| 😧 💽 🖈 😰 http://nc.nasson.in/natech/           |                                                                                                    |                                          |                                                                                                    |                    |  |  |
| File Edit View Fav                            | vorites <u>T</u> ools <u>H</u> elp                                                                                                    |                                          |                                                                                                    |                    |  |  |
| Links 🙋 . Kotak . Life Ins                    | surance 👩 DirectI Support Helpdesk                                                                                                    | 😽 Google                                 | 🩋 HP Quality Center 10 🙋 ICICI Bank 🙋 NAC Testing 🙋 NAC_Live 🙋 NAC-Tech Live 🧶 NacTech Live Admin 🤌 NacTech Local Candic                                                                                                    | ate Login »        |  |  |
| 😭 🍄 🛛 🏉 NAC_TECH                              | H_MainPage                                                                                                    |                                          |                                                                                                    |                    |  |  |
|                                               |                                                                                                    |                                          |                                                                                                    | -                  |  |  |
|                                               | NASSCOM                                                                                                    |                                          |                                                                                                    |                    |  |  |
|                                               |                                                                                                    |                                          |                                                                                                    |                    |  |  |
|                                               |                                                                                                    |                                          |                                                                                                    | (                  |  |  |
|                                               | NASSCOM Assessment                                                                                                    | of Comp                                  | etence-Technology(NAC-Tech)                                                                                                    |                    |  |  |
| -                                             | An industry standard assess                                                                                                    | ment for a                               | reating 'assessed and benchmarked' quality talent pool of IT / Engineering students                                                                                                    |                    |  |  |
|                                               | 1 About NAC Tools                                                                                                    |                                          |                                                                                                    | <u> </u>           |  |  |
|                                               | Concentualization of NAC                                                                                                    | Tech                                     | P. Rej                                                                                                    | ister for NAC-TECH |  |  |
|                                               | 3. Key Features of NAC-Ter                                                                                                    | h                                        | ▲ TC                                                                                                    | P                  |  |  |
|                                               | 4. NAC-Tech Test Matrix                                                                                                    |                                          |                                                                                                    |                    |  |  |
|                                               | <u>5.</u> Key Benefits To Various                                                                                                    | Stakeholder                              | 5                                                                                                    |                    |  |  |
|                                               | 6. Employment Facilitation for NAC-Tech Test Takers                                                                                                    |                                          |                                                                                                    |                    |  |  |
|                                               | 7. Frequently Asked Questions (FAQ)                                                                                                    |                                          |                                                                                                    |                    |  |  |
|                                               | 8. NAC-Tech Infrastructure                                                                                                    | Requireme                                | ts                                                                                                    |                    |  |  |
|                                               | 9. Contact NASSCOM                                                                                                    |                                          |                                                                                                    |                    |  |  |
|                                               | 10. Official Vendors For NAC                                                                                                    | Tech                                     |                                                                                                    |                    |  |  |
|                                               | 11. Request For Conducting                                                                                                    | AC-Tech                                  |                                                                                                    |                    |  |  |
|                                               | 12. Access NAC-Tech Sample                                                                                                    | e Paper                                  |                                                                                                    |                    |  |  |
|                                               |                                                                                                    |                                          |                                                                                                    |                    |  |  |
|                                               | About NAC-Tech                                                                                                    |                                          |                                                                                                    |                    |  |  |
|                                               | NAC-Tech has been conceiver<br>"employable" workforce, hence<br>who will be seeking employmen                                                                                                    | l as an in<br>creating a<br>t opportunit | Justry standard assessment and certification program to ensure the transformation of a "trainable" workforce into an<br>obust and continuous pipeline of talent for the IT/Engineering Industry. It is targeted at final year and pre-final year students,<br>es in the IT / Engineering sector. |                    |  |  |
|                                               | The intent behind assessing the<br>them on areas they need to wor                                                                                                    | se students<br>k on to imp               | is to identify the level of talent which is available across India, especially in Tier II and Tier III cities and provide feedback to<br>rove their employability.                                                                                                    |                    |  |  |
|                                               | Conceptualization of NAC-Te                                                                                                    | ch                                       |                                                                                                    |                    |  |  |
|                                               | In-depth meetings with the large recruiters in the industry were conducted to understand their recruitment practices, cause of attrition desired skills in a candidate, etc.<br>Based on this, a job-skill matrix was developed which formed the basis for the design of this assessment program. Core and Working Committees from the industry<br>were formed and constant interactions were made to make sure that the program was in line with the industry requirements. An evaluation committee was set up to<br>finalize the vendors and decide on the approach to the pilot. Multi-tier evaluation of the vendors happened after the initial interaction. The identified vendors provided the<br>content and technology to run the test. The companies that have helped develop the assessment program are - TCS, Wipro, Infosys, Accenture, Cognizant and HCL. |                                          |                                                                                                    |                    |  |  |
|                                               | Kay Features of NAC-Tech                                                                                                    |                                          |                                                                                                    |                    |  |  |
|                                               |                                                                                                    |                                          | 📑 🕞 🕞 Internet                                                                                                    | < 100% · //        |  |  |

**Step 3: Click a relevant state** – this will take the user to the page that shows the NAC-Tech registration details for that particular state/college in the state (screen shot shown below)

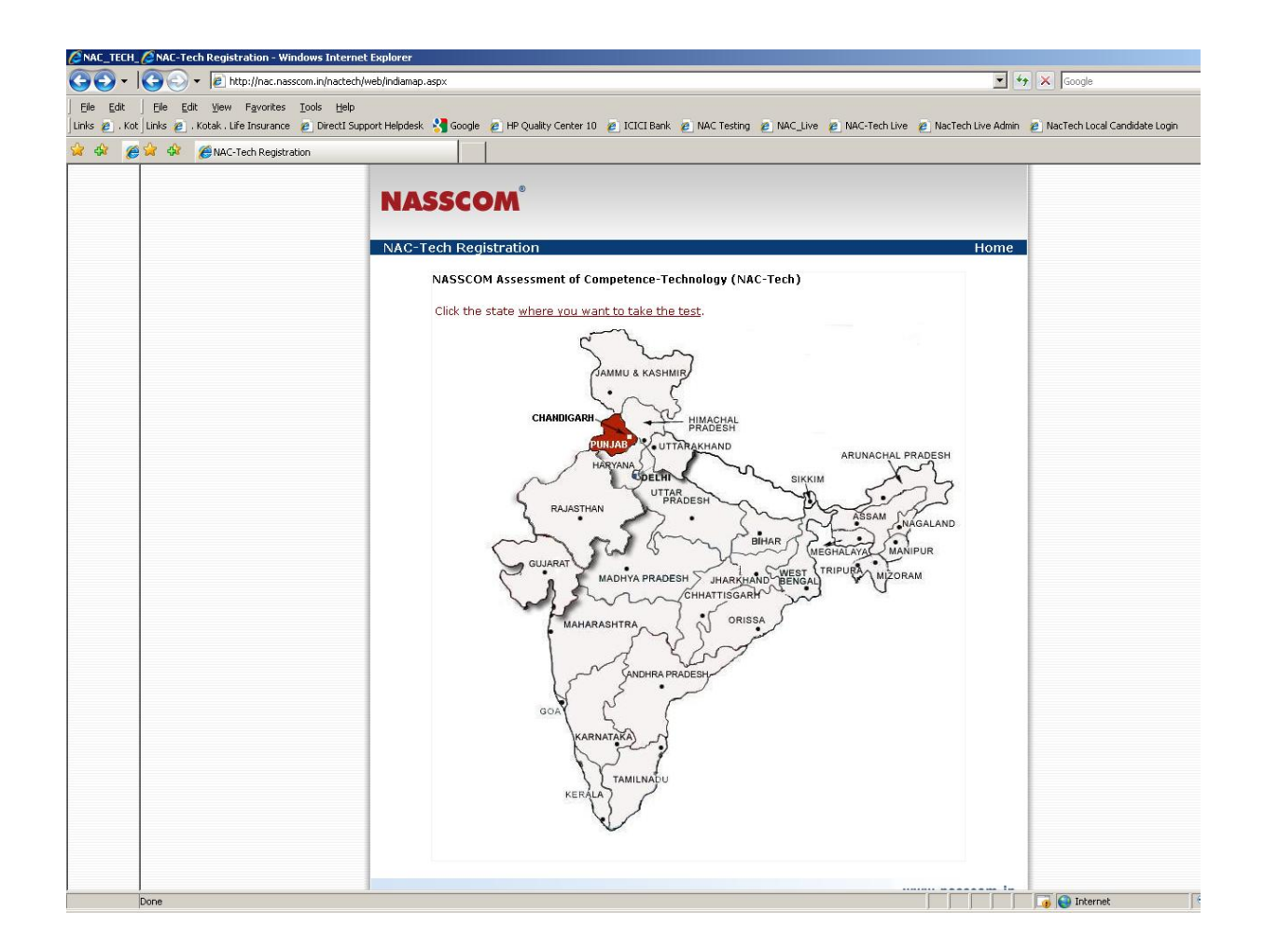

Step 4: Click the 'Registration' banner – this is the candidate login page before one reaches the

registration form page (screen shot shown below)

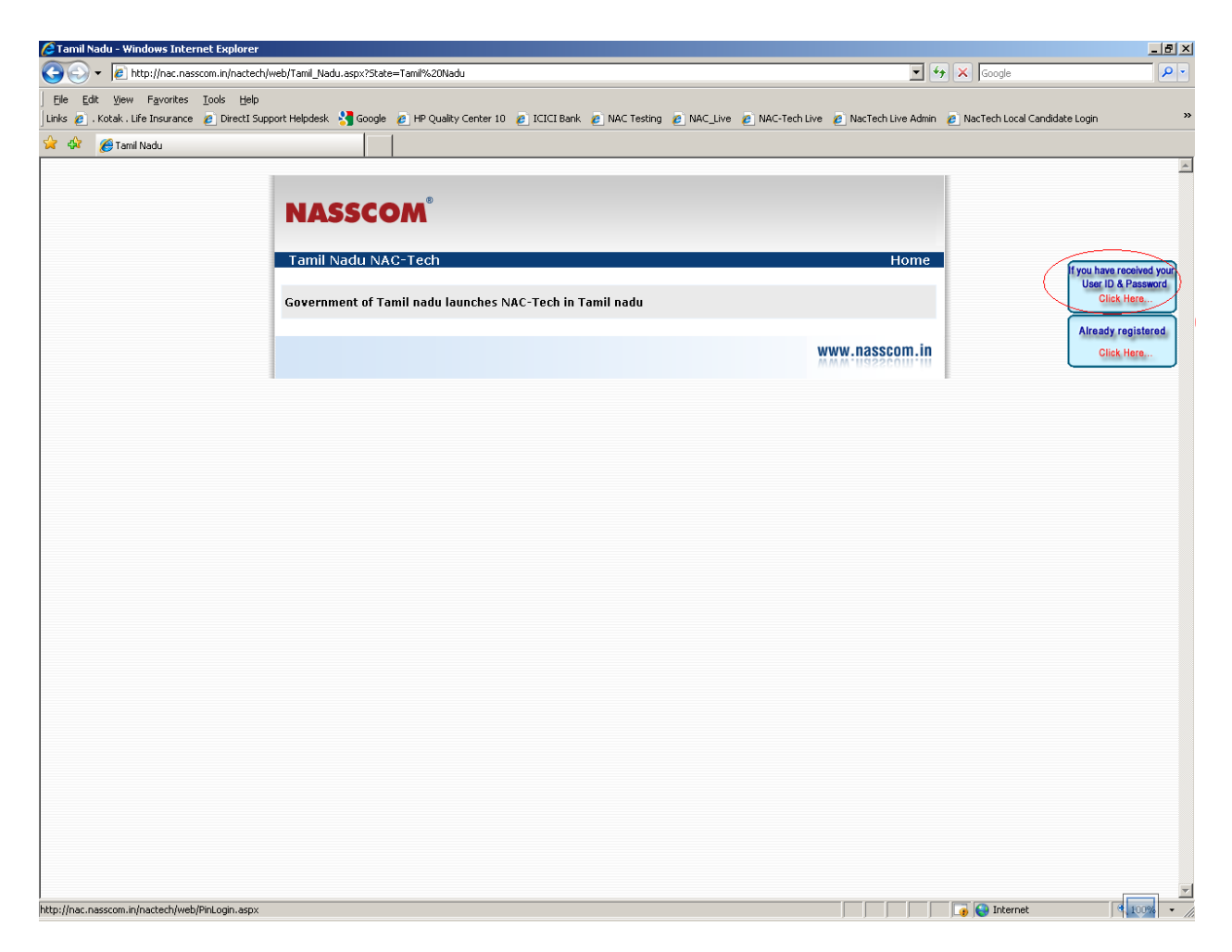

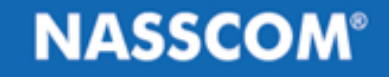

# **Step 5: Fill the log-in details & submit** – this is the candidate login page (screen shot shown below)

<u>Description</u> – This page requires the user to fill a combination of a User ID & Password. The list of User ID/Passwords is provided by NASSCOM to the college, which, further, is passed on to respective students by college.

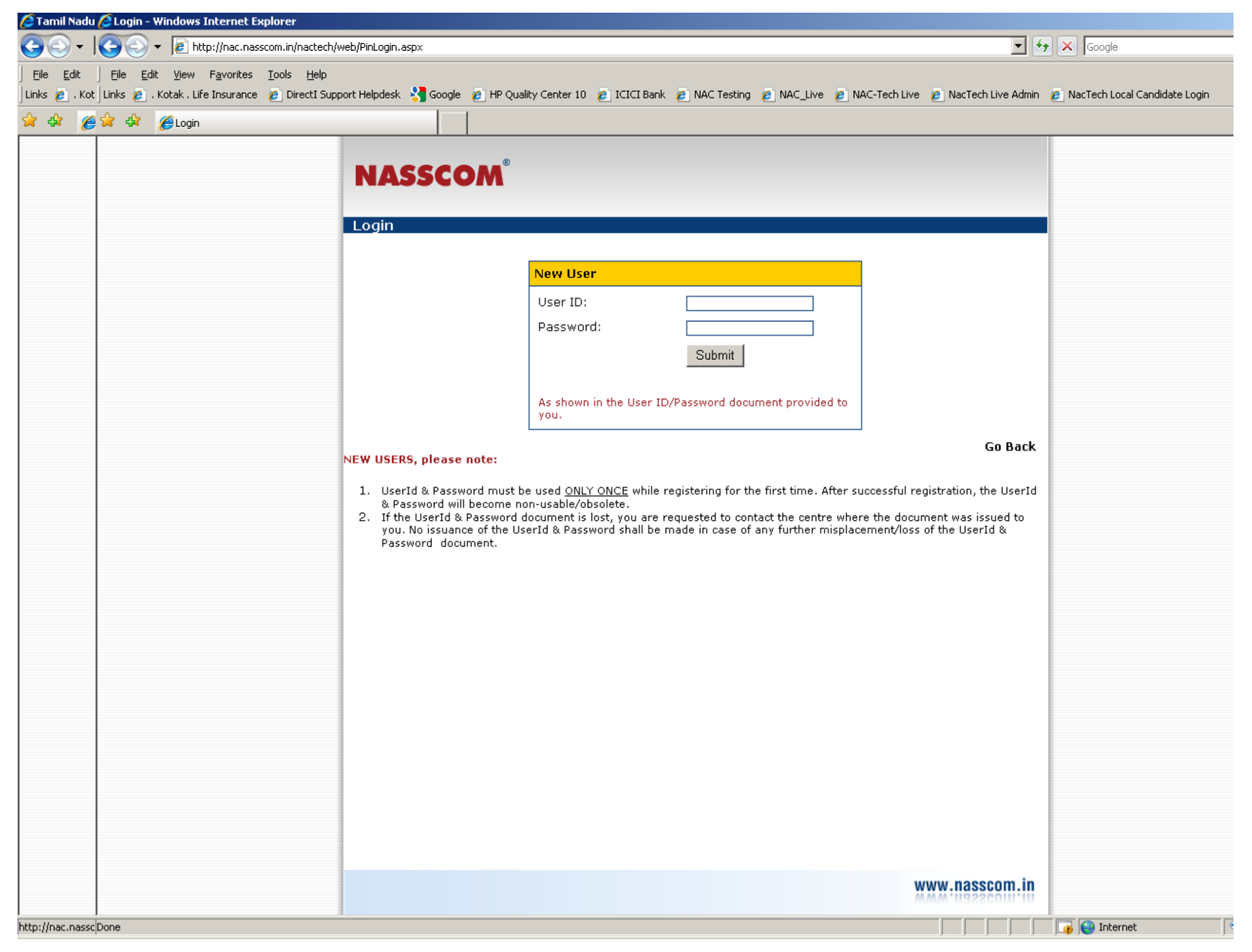

#### Step 6: Select wheather you have appeared for NAC-Tech Diagnostic test in past –

<u>Description</u> – This page requires the user to fill if he has appeared for the NAC-Tech Diagnostic Test.

| 🖉 Tamil Nadu 🖉 Registration - Windows Internet Explorer                                                                                                    |                                                                    |                  |  |  |  |  |  |
|----------------------------------------------------------------------------------------------------|--------------------------------------------------------------------|------------------|--|--|--|--|--|
| S S + S + B http://nc.nascom.n/natech/web/Diagnostic/effication.aspx                                                                                                    |                                                                    |                  |  |  |  |  |  |
| Ele Edit / Ele Edit View Favorites Iools Help                                                                                                    |                                                                    |                  |  |  |  |  |  |
| j Links 🙇 , Kot j Links 🙋 , Kotak, Life Insurance 🏚 Directi Support Helpdesk 👌 Google 🙋 HP Qualky Center 10 🔮 I CICI Bank 🔮 NAC Tech Live 🍙 NAC-Tech Live 🔮 NAC-Tech Live 🖉 Nac Tech Live Admin 🐑 NacTech Liveal Candidate Login |                                                                    |                  |  |  |  |  |  |
| 😭 🏟 🌈 😭 🍪 🌈 Registration                                                                                                    |                                                                    |                  |  |  |  |  |  |
|                                                                                                    |                                                                    |                  |  |  |  |  |  |
|                                                                                                    | NASSCOM                                                            |                  |  |  |  |  |  |
|                                                                                                    |                                                                    |                  |  |  |  |  |  |
|                                                                                                    | REGISTRATION FORM                                                  | Home             |  |  |  |  |  |
|                                                                                                    | DIAGNOSTIC TEST DETAILS                                            |                  |  |  |  |  |  |
|                                                                                                    | Have you appeared for NAC-Tech Diagnostic Test in pact? O You O No |                  |  |  |  |  |  |
|                                                                                                    |                                                                    |                  |  |  |  |  |  |
|                                                                                                    |                                                                    | www.nasscom.in   |  |  |  |  |  |
|                                                                                                    |                                                                    |                  |  |  |  |  |  |
|                                                                                                    |                                                                    |                  |  |  |  |  |  |
|                                                                                                    |                                                                    |                  |  |  |  |  |  |
|                                                                                                    |                                                                    |                  |  |  |  |  |  |
|                                                                                                    |                                                                    |                  |  |  |  |  |  |
|                                                                                                    |                                                                    |                  |  |  |  |  |  |
|                                                                                                    |                                                                    |                  |  |  |  |  |  |
|                                                                                                    |                                                                    |                  |  |  |  |  |  |
|                                                                                                    |                                                                    |                  |  |  |  |  |  |
|                                                                                                    |                                                                    |                  |  |  |  |  |  |
|                                                                                                    |                                                                    |                  |  |  |  |  |  |
|                                                                                                    |                                                                    |                  |  |  |  |  |  |
|                                                                                                    |                                                                    |                  |  |  |  |  |  |
|                                                                                                    |                                                                    |                  |  |  |  |  |  |
|                                                                                                    |                                                                    |                  |  |  |  |  |  |
|                                                                                                    |                                                                    |                  |  |  |  |  |  |
|                                                                                                    |                                                                    |                  |  |  |  |  |  |
|                                                                                                    |                                                                    |                  |  |  |  |  |  |
|                                                                                                    |                                                                    |                  |  |  |  |  |  |
|                                                                                                    |                                                                    |                  |  |  |  |  |  |
|                                                                                                    |                                                                    |                  |  |  |  |  |  |
|                                                                                                    |                                                                    |                  |  |  |  |  |  |
| nttp://nac.nassc/Done                                                                                                    |                                                                    | 🔰 🔰 📔 🔤 Internet |  |  |  |  |  |

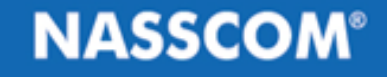

# **Step 7: Fill the NAC-Tech registration form & submit** – only after logging in with User ID / Password, the user gets to see the registration form (screen shot shown below)

🖉 Registration - Windows Internet Explorer \_ 8 × + 10 http://nac.nasscom.in/nactech/web/Registration.aspx?Diag=false 💌 🍫 🗙 Google P C Eile Edit View Favorites Tools Help Links 🖉 . Kotak . Life Insurance 🖉 DirectI Support Helpdesk 💐 Google 🖉 HP Quality Center 10 🖉 ICICI Bank 🖉 NAC Testing 🦉 NAC\_Live 🦧 NAC-Tech Live 🦧 NacTech Live Admin 🖉 NacTech Local Candidate Login 4 Registration NASSCOM REGISTRATION FORM All (\*) marked are mandatory fields Instructions for form filling PERSONAL DETAILS First Name:\* Middle Name Last Name \*\* Date of Birth:\* ▼ Year ▼ Day 💌 Month Gender:\* O Male C Female Residential Address:\* City:\* Pincode:\* Phone Number (Landline):\* (STD Code) Phone Number (Cellphone): Upload Photograph:\* Browse... Remove \* It is mandatory to upload your photograph in the space provided - Click on 'browse' button and select photograph from the computer where you have saved the photograph. It must be in .gif, .jpg or .jpeg format only. Email Id: Mother's Full Name:\* Father's Full Name:\* Annual Household Income:\* • Select Resident:\* O Rural O Urban Current location:\* (City where you presently stay) Language Skills:\* (Language that you are proficient in.) Do you have a passport?:\* Select 💌 POST GRADUATION DETAILS Qualification Details:\* -GRADUATION DETAILS Oualification Dataile\* Louise III 🐻 😜 Internet < 100% Done

**Step 8: Get / download the 'Admission Card'** - after submitting the reg. form, candidate gets to see the Admission Card (or Hall Ticket) and prints/downloads the same (screen shot shown below)

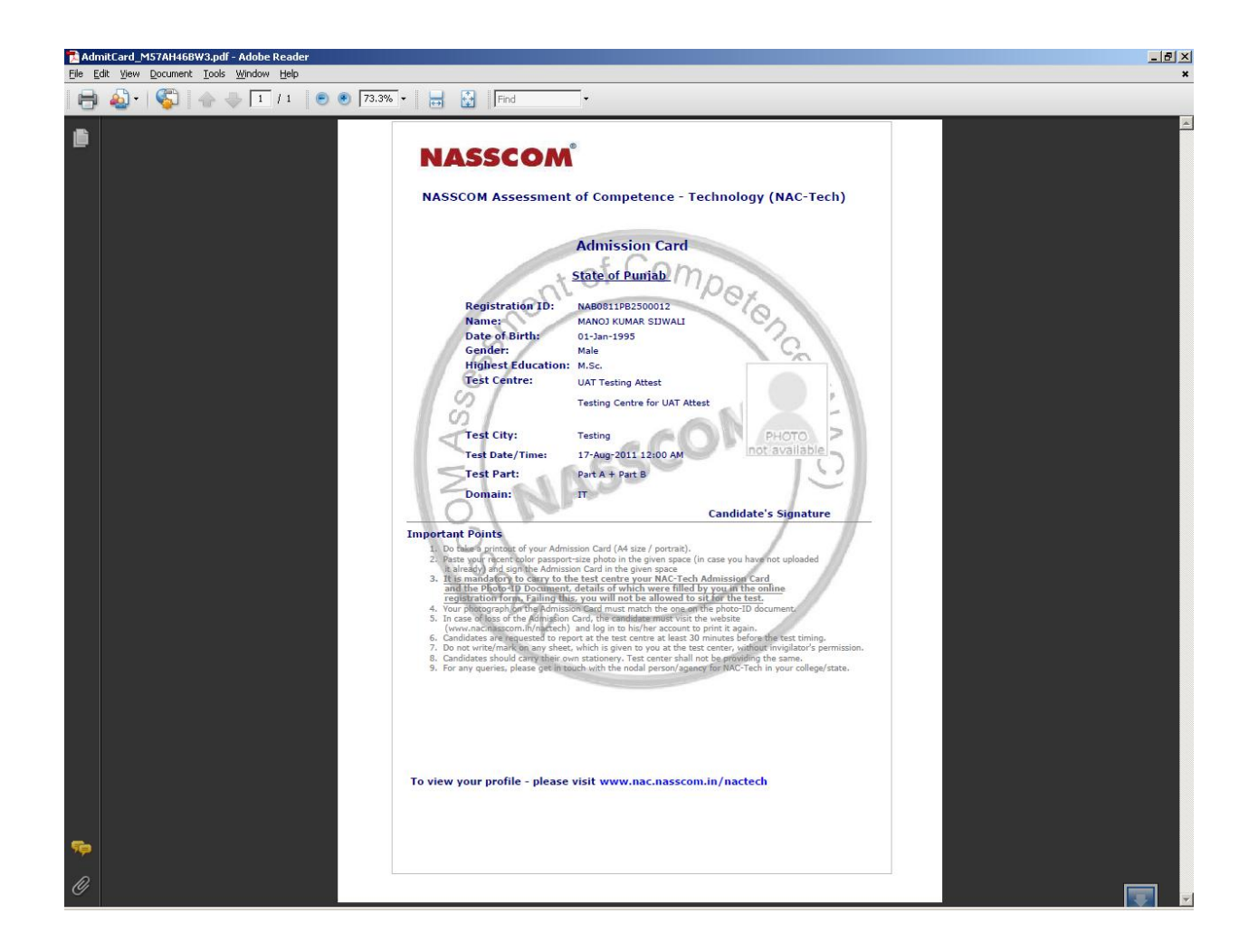

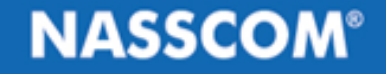

### In case of queries, please write to

Email: nactech@nasscom.in

Thank You